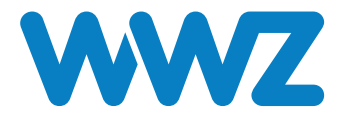

# INBETRIEBNAHME KUNDENSCHNITTSTELLE BEI EINEM WWZ-SMARTMETER

# Inhaltsverzeichnis

| 1     | Voraussetzungen                                                           | 2   |
|-------|---------------------------------------------------------------------------|-----|
| 1.1   | Prüfen Sie, ob bei Ihnen bereits ein Smartmeter verbaut ist.              | 2   |
| 1.2   | Beantragen Sie die Freischaltung Ihrer Kundenschnittstelle                | 2   |
| 2     | Hardware für die Auslesung der Kundenschnittstelle                        | .2  |
| 3     | Beispiele für die Inbetriebnahme des Whatwatt Go mit einem WWZ-Smartmeter | .3  |
| 3.1   | Freigegebene Daten via Kundenschnittstelle                                | .3  |
| 3.2   | Installation des whatwatt Go mit der App                                  | .4  |
| 3.3   | Installation des whatwatt via ModbusTCP                                   | .4  |
| 3.3.1 | Verkabelung                                                               | .4  |
| 3.3.2 | Inbetriebnahme via WebGUI                                                 | . 5 |
| 3.3.3 | Auslesung via ModbusTCP                                                   | .7  |

# 1 Voraussetzungen und Usecase für die Kundenschnittstelle

Die Kundenschnittstelle richtet sich an Kunden, welche für ihre Gebäude- oder Eigenverbrauchsoptimierung Momentanwerte benötigen. Ist bei Ihnen bereits ein Smartmeter im Einsatz, steht Ihnen unabhängig der Kundenschnittstelle das Kundenportal der WWZ zur Verfügung. Auf dem Portal können die wichtigsten Verbrauchsdaten bereits analysiert werden.

Folgende Punkte müssen erfüllt sein, um einen Smartmeter von WWZ über die Kundenschnittstelle auszulesen:

### 1.1 Prüfen Sie, ob bei Ihnen bereits ein Smartmeter verbaut ist.

Für Haushalte

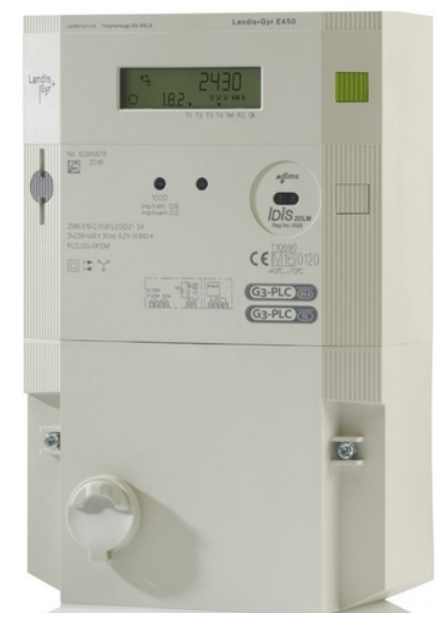

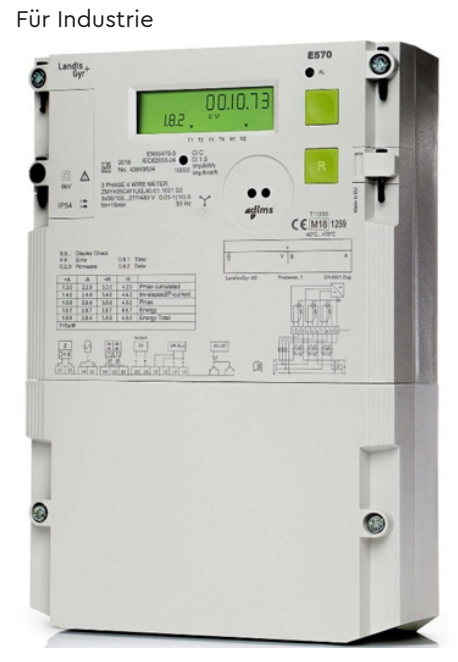

Abb. 1 Smartmeter Direktmessung bis 100A

Abb. 2 Smartmeter Wandlermessung

Sollte der bei Ihnen verbaute Zähler nicht einem der oben gezeigten Zähler entsprechen, ist noch kein Smartmeter verbaut. Auch wenn es bereits ein digitaler Zähler mit Display ist. Sollte dies bei Ihnen der Fall sein, bitten wir Sie noch um ein wenig Geduld, bis der Rollout in Ihrem Gebiet abgeschlossen ist. Weitere Infos zu Ihrem Smartmeter finden Sie unter https:// www.wwz.ch/de/smartmeter.

## 1.2 Beantragen Sie die Freischaltung Ihrer Kundenschnittstelle.

Die Kundenumfrage zu Beginn des SmartmeterRollouts hat gezeigt, dass nur ein sehr kleiner Teil unserer Kunden Interesse an einer Auslesung via Kundenschnittstelle hat. Dadurch wurden unsere Smartmeter standartmässig ohne freigeschaltete Kundenschnittstelle montiert.

Sie können die kostenlose Freischaltung ihrer Kundenschnittstelle via Kontaktformular beantragen: https://www.wwz.ch/de/kontakt.

# 2 Hardware für die Auslesung der Kundenschnittstelle

Um die WWZ-Kundenschnittstelle auszulesen, empfehlen unsere Spezialisten 2 Anbieter von Hardware. Folgende Produkte wurden mit den WWZ-Smartmeter auf Kompatibilität getestet:

- https://whatwatt.ch/de Das whatwatt Go ist das von WWZ empfohlene Produkt. Es ist durch die einfache Inbetriebnahme via App f
  ür alle Kunden geeignet. F
  ür technische versierte Personen stehen diverse weitere Schnittstellen wie ModbusTCP, MQTT, RestAPI, und weitere Smart-Home Anbindungen zur Verf
  ügung. Achtung. Es wird Internet via WiFi oder LAN am Z
  ählerstandort ben
  ötigt.
- https://gplug.ch/produkte/gplugm/ Der gPlugM wird von WWZ-Kunden ebenfalls erfolgreich eingesetzt. WWZ empfiehlt das Modul jedoch nur Personen mit technischem Knowhow. Die Daten werden via MQTT bereitgestellt. Achtung. Es wird Internet via WiFi oder LAN am Zählerstandort benötigt.

Die Hardware muss durch den Kunden selbst erworben werden und WWZ übernimmt keine Garantie für die Funktion von nicht durch WWZ gelieferter Hardware.

# 3 Beispiele für die Inbetriebnahme des Whatwatt Go mit einem WWZ-Smartmeter

3.1 Freigegebene Daten via Kundenschnittstelle

Folgende Daten können via Kundenschnittstelle an einem WWZ-Smartmeter ausgelesen werden:

| OBIS-Code | Beschreibung                                               | Einheit |
|-----------|------------------------------------------------------------|---------|
| 8:25.9.02 | Objektliste Push-Einstellungen Verbraucherinformation 1    |         |
| 8:25.9.01 | Logischer Name Push-Einstellungen Verbraucherinformation 1 |         |
| 96.1.1    | Herstellerseriennummer                                     |         |
| 1.8.0     | Zählerstand Wirkenergie Bezug +A                           | kWh     |
| 2.8.0     | Zählerstand Wirkenergie Abgabe -A                          | kWh     |
| 3.8.0     | Zählerstand Blindenergie Bezug +R                          | kvarh   |
| 4.8.0     | Zählerstand Blindenergie Abgabe -R                         | kvarh   |
| 1.7.0     | Wirkleistung Bezug +P                                      | kW      |
| 2.7.0     | Wirkleistung Abgabe -P                                     | kW      |
| 32.7.0    | Spannung Phase L1                                          | Volt    |
| 52.7.0    | Spannung Phase L2                                          | Volt    |
| 72.7.0    | Spannung Phase L3                                          | Volt    |
| 31.7.0    | Strom Phase L1                                             | Ampere  |
| 51.7.0    | Strom Phase L2                                             | Ampere  |
| 71.7.0    | Strom Phase L3                                             | Ampere  |
| 21.7.0    | Positive Wirkleistung (A+) in Phase L1                     | kW      |
| 41.7.0    | Positive Wirkleistung (A+) in Phase L2                     | kW      |
| 61.7.0    | Positive Wirkleistung (A+) in Phase L3                     | kW      |
| 22.7.0    | Negative Wirkleistung (A-) in Phase L1                     | kW      |
| 42.7.0    | Negative Wirkleistung (A-) in Phase L2                     | kW      |
| 62.7.0    | Negative Wirkleistung (A-) in Phase L3                     | kW      |
| 23.7.0    | Positive Blindleistung (Q+) in Phase L1                    | kvar    |
| 43.7.0    | Positive Blindleistung (Q+) in Phase L2                    | kvar    |
| 63.7.0    | Positive Blindleistung (Q+) in Phase L3                    | kvar    |
| 24.7.0    | Negative Blindleistung (Q-) in Phase L1                    | kvar    |
| 44.7.0    | Negative Blindleistung (Q-) in Phase L2                    | kvar    |
| 64.7.0    | Negative Blindleistung (Q-) in Phase L3                    | kvar    |

Diese Werte entsprechen den vom VSE im Branchendokument «Standards lokale Kundenschnittstelle für intelligente Messsysteme» geforderten Werte. Es sollten damit alle für die Energieoptimierung benötigten Daten ausgelesen werden können.

### 3.2 Installation des whatwatt Go mit der App

Diese Methode ist für den privaten Endverbraucher, ohne viel technisches Knowhow zu realisieren.

Das Modul ist folgendermassen aufgebaut:

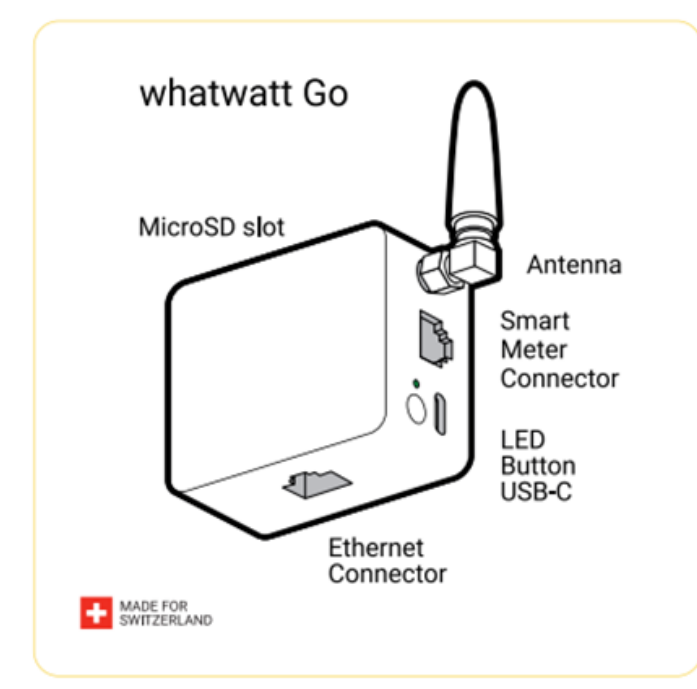

| OK / connected                                                     | •                                          |     |  |  |  |
|--------------------------------------------------------------------|--------------------------------------------|-----|--|--|--|
| Meter not recog                                                    | nized                                      | ٠   |  |  |  |
| WiFi prob <b>l</b> em                                              |                                            | •   |  |  |  |
| Not configured / LAN problem                                       |                                            |     |  |  |  |
| Not configured /                                                   | / LAN problem                              |     |  |  |  |
| Not configured /                                                   | / LAN problem                              |     |  |  |  |
| Not configured /                                                   | / LAN problem<br>BUTTON PRESS              |     |  |  |  |
| Not configured /<br>MODES<br>Reset                                 | ILAN problem                               |     |  |  |  |
| Not configured /<br>MODES<br>Reset<br>WPS Mode                     | LAN problem<br>BUTTON PRESS<br>10 s<br>3 s |     |  |  |  |
| Not configured /<br>MODES<br>Reset<br>WPS Mode<br>Access Point Moc | LAN problem                                | LED |  |  |  |

Abb. 3: Quelle: https://files.whatwatt.ch/whatwatt\_Go\_Manual.pdf

- 1. Stellen Sie sicher, dass beim Zähler Internet via Kabel oder WiFi zur Verfügung steht.
- 2. Laden Sie die App in ihrem App-Store herunter.
- 3. Folgen Sie den Anweisungen der App.
- 4. Die Daten sind nun für Sie in der whatwatt App ersichtlich.
- 5. Weitere Informationen und Anleitungen finden Sie unter: https://whatwatt.ch/de/faq-and-support

#### 3.3 Installation des whatwatt via ModbusTCP

Für die Integration via ModbusTCP ist vertieftes Knowhow in der Netzwerktechnik und Modbus-Kommunikation notwendig. Diese Integration eignet sich für Systemintegratoren, professionelles Energiedatenmanagement oder technisch versierte Endverbraucher. Achtung! ModbusTCP benötigt eine zusätzliche Lizenz!

#### 3.3.1 Verkabelung

ModbusTCP ist nur kabelgebunden via Ethernet möglich. Damit das Modul Ethernet-Kommunikation unterstütz ist eine externe Spannungsversorgung via USB-C nötig.

- 1. Verbinden Sie das Modul mit einer USB-C Spannungsversorgung.
- 2. Verbinden Sie das Modul via RJ11 mit der Kundenschnittstelle des WWZ-Smartmeters.
- 3. Verbinden Sie das Modul via Ethernet(RJ45) mit ihrem ModbusTCP-Master.

#### 3.3.2 Inbetriebnahme via WebGUI

Um auf das WebGUI des Moduls zugreifen zu können, muss es in den AP-Mode(Access Point) versetz werden. Dafür muss der Knopf am Modul für 6s gedrückt und gehalten werden, bis die LED anfängt ROT-GELB zu blinken.

Nun kann mit einem WLAN-fähigen Gerät nach einem WiFi mit SSID «wahtwatt-xxxx» gesucht werden. Verbinden Sie sich mit dem Netzwerk. Das Passwort finden Sie seitlich auf Ihrem Modul. Achtung, das Modul verlässt nach 15min ohne Interaktion den AP-Mode

Verwenden Sie die IP-Adresse 192.168.254.1 in Ihrem Browser, um das WebGUI aufzurufen.

| V M Westerf Go X +                            |                     |                   |                  |
|-----------------------------------------------|---------------------|-------------------|------------------|
| ← → O @ @ Moth sizer 192.168.254.1/index.html |                     |                   | 💱 🕁 🛱 Halogano 🗄 |
|                                               |                     |                   |                  |
|                                               |                     |                   |                  |
|                                               |                     |                   |                  |
|                                               |                     |                   |                  |
|                                               |                     |                   |                  |
|                                               |                     |                   |                  |
|                                               |                     |                   |                  |
| 6                                             | un what             | watt              |                  |
|                                               | _                   |                   |                  |
|                                               |                     |                   |                  |
|                                               |                     |                   |                  |
|                                               |                     |                   |                  |
|                                               |                     |                   |                  |
| WiFi/LAN                                      | Integrations MQTT S | System Meter Live |                  |
|                                               |                     |                   |                  |
|                                               | Services -          |                   |                  |
|                                               | MODBUS              | 0                 |                  |
|                                               |                     |                   |                  |
|                                               |                     |                   |                  |
|                                               |                     |                   |                  |
|                                               |                     |                   |                  |
| @ 2025 whatwatt &G                            |                     |                   | Open Source Info |
| A TATA MIRINAN WA                             |                     |                   | upen-source into |

Abb. 4 Startseite des WebGUI

| WiFi/LAN:     | Netzwerkeinstellungen.                                   |
|---------------|----------------------------------------------------------|
| Integrations: | Einstellung zu den Kommunikationsprotokollen.            |
| MQTT:         | Setup für die Abfrage via MQTT-API.                      |
| System:       | Allgemeine Informationen und Einstellungen.              |
| Meter:        | Informationen zum Zähler und der Mbus-Kommunikation.     |
| Live:         | Live-Werte welche das Modul aus dem Smartmeter ausliest. |
|               |                                                          |

Deaktivieren Sie alle nicht benötigten Kommunikationskanäle, um die Performance des Moduls zu erhöhen.

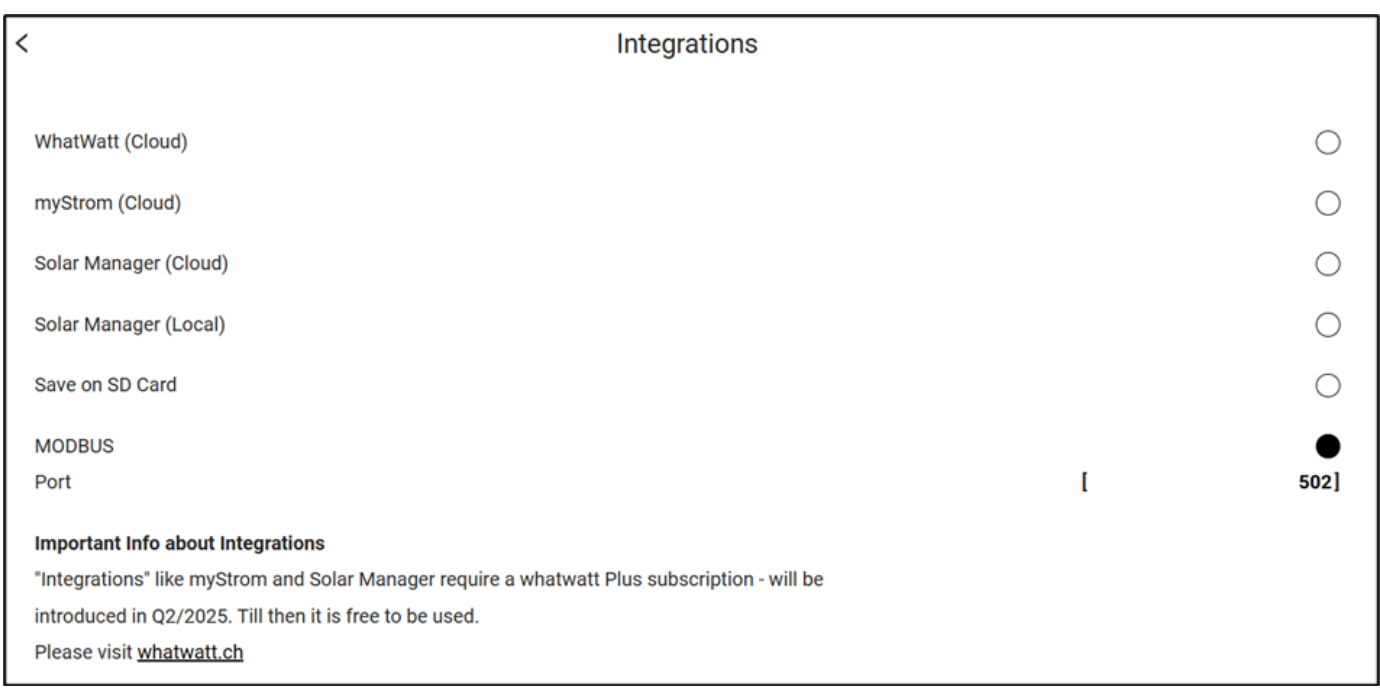

Abb. 5 Einstellung der Kommunikationskanäle

Gehen sie mit dem Pfeil (<) zurück zur Startseite und gehen Sie auf WiFi/LAN. Wichtig! Das Modul muss via Ethernet mit einem Gerät verbunden sein, da sonst die Netzwerkeinstellungen nicht eingeblendet werden. Wählen sie «Modify Ethernet Settings».

| <                                                          | WiFi / LAN         |
|------------------------------------------------------------|--------------------|
|                                                            |                    |
| Status                                                     | Ethernet / Up      |
| IP                                                         | 0.0.0.0            |
| Subnet                                                     | 0.0.0.0            |
| Gateway                                                    | 0.0.0.0            |
| MAC Ethernet                                               | ECC9FF5C83B7       |
| Hostname                                                   | [ whatwatt_5C83B4] |
| Modify Ethernet Settings                                   | >                  |
| Start WPS                                                  | >                  |
| Connect manually                                           | >                  |
| Important Info                                             |                    |
| Connecting via Ethernet requires external power via USB-C. |                    |
| If connected via Ethernet WiFi will be switched off.       |                    |
|                                                            |                    |
|                                                            |                    |

Abb. 6 Netzwerkeinstellungen vor IP-Vergabe

Wählen Sie «Static» und vergeben Sie die von Ihnen benötigen IP-Angaben. Wichtig! Es müssen alle Felder abgefüllt werden. Auch wenn im Netzwerk kein Gateway oder DNS-Server vorhanden ist, müssen bei diesen Feldern IP's vergeben werden.

| <           | WiFi / LAN     |   |                 |
|-------------|----------------|---|-----------------|
|             |                |   |                 |
| Get IP      |                |   |                 |
| DHCP        |                |   | 0               |
| Static      |                |   | •               |
| IP          |                | I | 192.168.10.1]   |
| Subnet Mask |                | I | 255.255.255.0]  |
| Gateway     |                | I | 192.168.10.254] |
| DNS         |                | [ | 192.168.10.2]   |
|             | Save / Connect |   |                 |

Abb. 7 Vergabe von statischer IP

Überprüfen Sie, ob das Modul die Einstellungen richtig übernommen hat.

| <                                                          | WiFi / LAN         |
|------------------------------------------------------------|--------------------|
|                                                            |                    |
| Status                                                     | Ethernet / Up      |
| IP                                                         | 192.168.10.1       |
| Subnet                                                     | 255.255.255.0      |
| Gateway                                                    | 192.168.10.1       |
| MAC Ethernet                                               | ECC9FF5C83B7       |
| Hostname                                                   | [ whatwatt_5C83B4] |
| Modify Ethernet Settings                                   | >                  |
| Start WPS                                                  | >                  |
| Connect manually                                           | >                  |
| Important Info                                             |                    |
| Connecting via Ethernet requires external power via USB-C. |                    |
| If connected via Ethernet WiFi will be switched off.       |                    |
|                                                            |                    |

Abb. 8 Netzwerkeinstellungen nach Vergabe statischer IP

Wenn Ihre Netzwerkkomponenten fähig sind der MAC-Adresse des Geräts eine statische IP zu vergeben, können Sie die oben gezeigten Schritte auslassen. Alle weiteren Informationen für das WebGUI können auf der Supportseite von wahtwatt eingesehen werden.

# 3.3.3 Auslesung via ModbusTCP

Die komplette Anleitung zu ModbusTCP können sie auf der Supportseite von whatwatt finden. Hier werden nur die vom WWZ-Smartmeter bereitgestellten Daten berücksichtigt.

Zurzeit wird nur die Modbusfunktion «04-Read Input Registers» untersützt.

- + Address Range 30001 39999 (logical addressing) oder 0 9998 (0-based addressing)
- + Access : Read-only
- + Modbus Function Code 04 Read Input Registers

## Byte-Reihenfolge (Endianness):

Modbus TCP verwendet Big-Endian. Das bedeutet, dass das höherwertige Byte (MSB) zuerst übertragen wird. Bei einem 16-Bit-Register ist die Byte-Reihenfolge: MSB → LSB.

#### **Beispiel:**

Der Wert 0xABCD wird als 0xAB gefolgt von 0xCD übertragen.

Wortreihenfolge bei 32-Bit- und 64-Bit-Werten

Für 32-Bit-Werte (z. B. int32, 32-Bit Float):

## Wortreihenfolge: Big-Endian (Modbus-Standard)

Register 1 enthält das höherwertige Wort (MSW - Most Significant Word)

Register 2 enthält das niederwertige Wort (LSW – Least Significant Word). Jedes 16-Bit-Register folgt der Big-Endian Byte-Reihenfolge

#### **Beispiel:** Wert: 0×12345678

Register 1: 0×1234

Register 2: 0×5678

# Für 64-Bit-Werte (z. B. double, long):

Die gleiche MSW → LSW-Reihenfolge gilt.

Solche Werte belegen vier Register.

Folgend die Register und ihre Modbus-Adressen:

Alle Werte, welche vom Zähler ohne Vorzeichen ausgegeben werden, werden durch das Modul zusammengefasst und in einem Modbus-Register mit Vorzeichen abgefüllt. Alle weiteren Werte, welche via Modbus aus dem Modul ausgelesen werden können, sind in der Modbus-Dokumentation von wahtwatt zu finden.

| OBIS    | Beschreibung                                            | Einheit | Modbus-Adresse | Format | Anzahl Register |
|---------|---------------------------------------------------------|---------|----------------|--------|-----------------|
| 1.8.0   | Active energy import +A                                 | Wh      | 30549          | float  | 2               |
| 2.8.0   | Active energy export -A                                 | Wh      | 30553          | float  | 2               |
| 3.8.0   | Reactive energy import +R                               | varh    | 30551          | float  | 2               |
| 4.8.0   | Reactive energy export -R                               | varh    | 30555          | float  | 2               |
| 96.14.0 | Currently active tariff                                 |         | 30211          | float  | 2               |
| 1.7.0   | Instantaneous active power import +P                    | W       | 30501          | float  | 2               |
| 2.7.0   | Instantaneous active power export -P                    | W       | 30505          | float  | 2               |
| 32.7.0  | Instantaneous voltage L1                                | Volt    | 30001          | float  | 2               |
| 52.7.0  | Instantaneous voltage L2                                | Volt    | 30003          | float  | 2               |
| 72.7.0  | Instantaneous voltage L3                                | Volt    | 30005          | float  | 2               |
| 31.7.0  | Instantaneous current L1                                | Ampere  | 30013          | float  | 2               |
| 51.7.0  | Instantaneous current L2                                | Ampere  | 30015          | float  | 2               |
| 71.7.0  | Instantaneous current L3                                | Ampere  | 30017          | float  | 2               |
| 21.7.0  | Positive active instantaneous power<br>(A+) in phase L1 | W       | 30025          | float  | 2               |
| 41.7.0  | Positive active instantaneous power<br>(A+) in phase L2 | W       | 30027          | float  | 2               |
| 61.7.0  | Positive active instantaneous power<br>(A+) in phase L3 | W       | 30029          | float  | 2               |
| 22.7.0  | Negative active instantaneous power<br>(A-) in phase L1 | W       | 30025          | float  | 2               |
| 42.7.0  | Negative active instantaneous power<br>(A-) in phase L2 | W       | 30027          | float  | 2               |

| 62.7.0 | Negative active instantaneous power<br>(A-) in phase L3   | W   | 30029 | float | 2 |
|--------|-----------------------------------------------------------|-----|-------|-------|---|
| 23.7.0 | Positive reactive instantaneous power<br>(Q+) in phase L1 | var | 30031 | float | 2 |
| 43.7.0 | Positive reactive instantaneous power<br>(Q+) in phase L2 | var | 30033 | float | 2 |
| 63.7.0 | Positive reactive instantaneous power<br>(Q+) in phase L3 | var | 30035 | float | 2 |
| 24.7.0 | Negative reactive instantaneous power<br>(Q-) in phase L1 | var | 30031 | float | 2 |
| 44.7.0 | Negative reactive instantaneous power<br>(Q-) in phase L2 | var | 30033 | float | 2 |
| 64.7.0 | Negative reactive instantaneous power<br>(Q-) in phase L3 | var | 30035 | float | 2 |